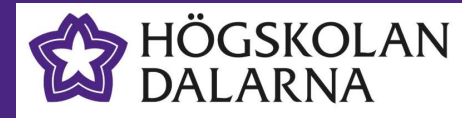

# Eduroam - Android

Vid Högskolan Dalarna har vi flera trådlösa nätverk. Det nätverk studenter och personal ska använda heter **eduroam**. För att ansluta till eduroam-nätverket måste du genomföra en så kallad "onboarding" av din enhet. (telefon, surfplatta, bärbar dator)

För att kunna genomföra onboardingen måste du vara ansluten till ett nätverk med internetaccess. Befinner du dig på Högskolan Dalarnas Campus kan du ansluta din enhet till det särskilda onboardingnätverk som finns i våra lokaler, med namnet **onboard**.

## Steg 1: Radera gammalt Eduroam-certifikat

Om din enhet tidigare varit ansluten mot Eduroam-nätverket kan du behöva radera ditt gamla Eduroam-certifikat innan du genomför onboardingen. Om du inte varit ansluten tidigare kan du hoppa över detta steg.

• Öppna Wifi-inställningarna på din enhet

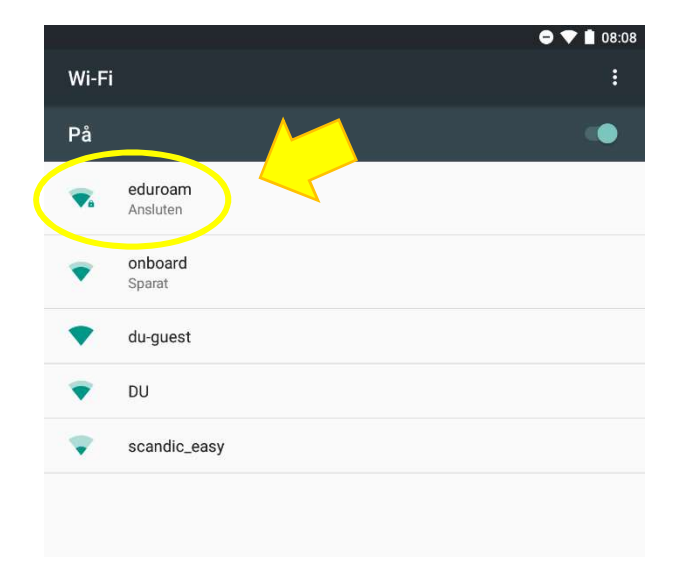

Och välj att glömma nätverket eduroam

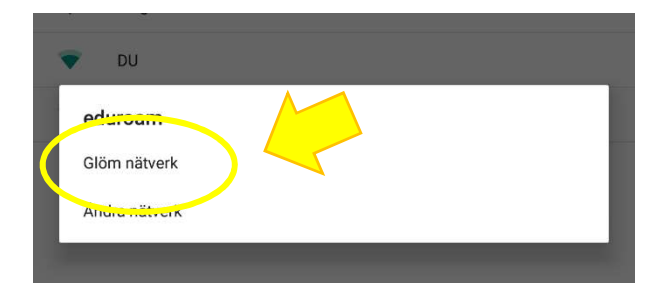

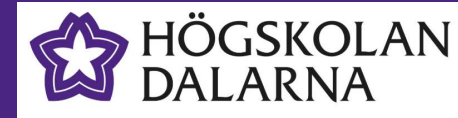

#### Steg 2: Genomför onboarding-processen

Om du befinner dig på Högskolan Dalarnas Campus och inte är ansluten till ett nätverk med Internetaccess kan du använda dig av vårt onboard-nätverk. Har du redan internetaccess via annat nätverk kan du fortsätta använda det.

|    |                     | 08:08 📄 💎 🖨 |
|----|---------------------|-------------|
|    |                     | :           |
| På |                     | •           |
| •  | onboard<br>Ansluten |             |
|    | du-guest            |             |
| •  | DU                  |             |
|    | eduroam             |             |
| •  | scandic_easy        |             |
|    |                     |             |
|    |                     |             |
|    |                     |             |

Öppna webbläsare (vi rekommenderar Chrome) och surfa till sidan <u>http://onboard.du.se</u> där du loggar in med dina användaruppgifter från Högskolan Dalarna.

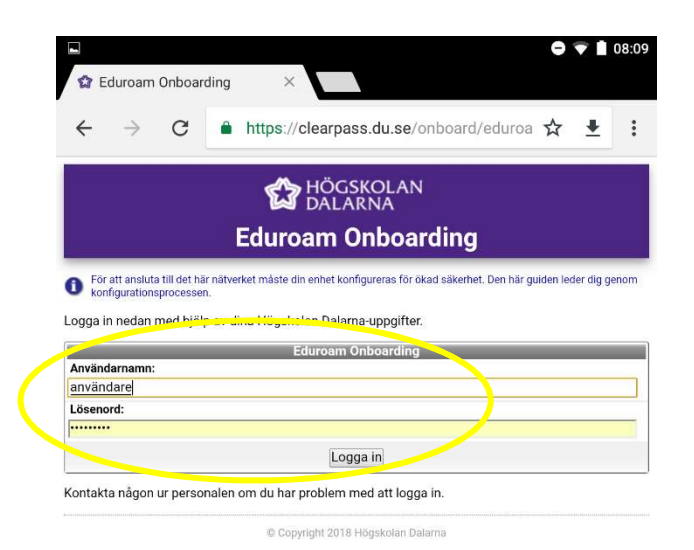

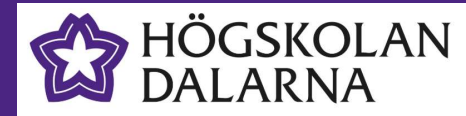

# **Eduroam Onboarding**

När du loggat in klickar du på **Installera Quickconnect** för att ladda ner och starta installationen av den applikation som används för att konfigurera din enhet.

|                                                                                                    |               |          | •                                       | <b>V</b> | 08:10 |  |
|----------------------------------------------------------------------------------------------------|---------------|----------|-----------------------------------------|----------|-------|--|
| 😭 Ed                                                                                                    | uroam         | Onboar   | ding ×                                  |          |       |  |
| ÷                                                                                                    | $\rightarrow$ | G        | https://clearpass.du.se/onboard/mdps_⊢☆ | Ŧ        | :     |  |
|                                                                                                    |               |          | HÖGSKOLAN<br>DALARNA                    |          |       |  |
|                                                                                                    |               |          | Eduroam Onboarding                      |          |       |  |
| <ul> <li>För att ansluta till det här nätverket måste din enhet konfigureras för ökad säkerhet. Den här guiden leder dig genom<br/>konfigurationsprocessen.</li> <li>För att kunna använda nätverksprofilen måste du först hämta och installera QuickConnect-programmet<br/>från Google may.</li> </ul> |               |          |                                         |          |       |  |
| Installera QuickConnect           Hämta och installera QuickConnect-programmet för nätverkskonfiguration.                                                                                                    |               |          |                                         |          |       |  |
| 🛶 Jag                                                                                                    | har red       | an insta | lerat QuickConnect                      |          |       |  |
|                                                                                                    |               |          | © Copyright 2018 Högskolan Dalarna      |          |       |  |

I Google Play väljer du att installera applikationen. När den är installerad väljer du att gå tillbaka till Wizarden genom att trycka på "tillbaka"

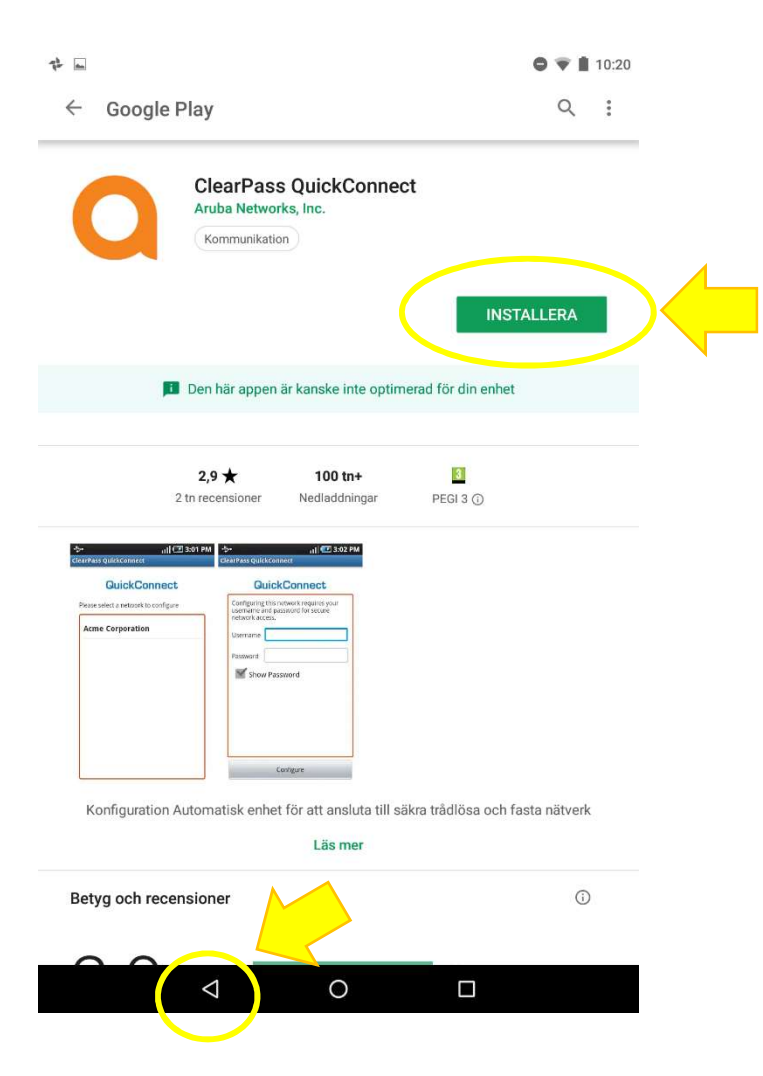

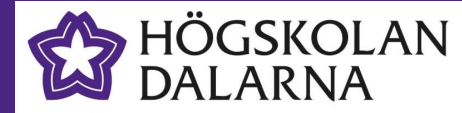

När du loggat in klickar du på **Installera profil** för att ladda ner och starta installationen av den nya nätverksprofilen (certifikatet)

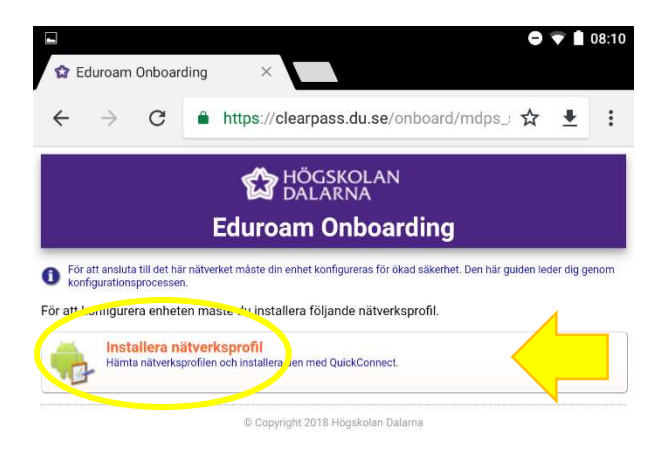

### Välj att ladda ner profilen på din enhet

| ▲ Vill du ladda ned quick1; |           | ×            |           |  |
|-----------------------------|-----------|--------------|-----------|--|
|                             | Användare | <b>'BRYT</b> | LADDA NED |  |
| $\bigtriangledown$          | 0         |              |           |  |

Nästa steg är att öppna den profil du precis laddade ner

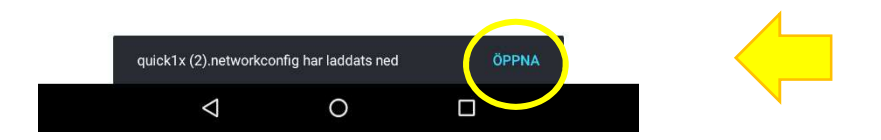

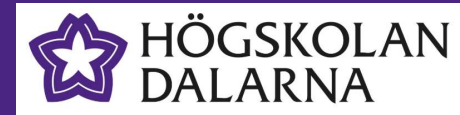

Nu skall profilen konfigureras på din enhet

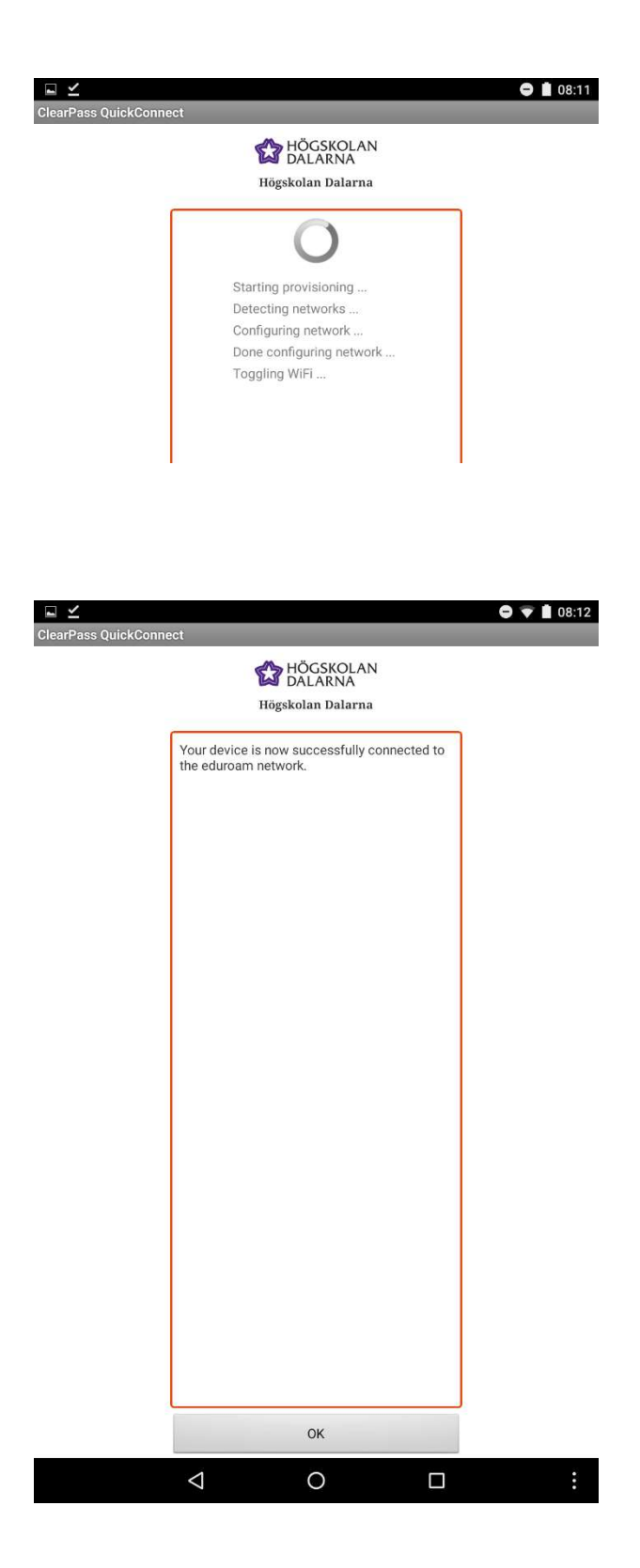

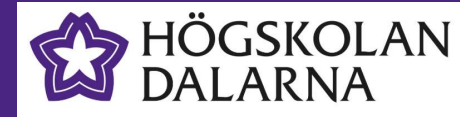

## Steg 3: Anslut till eduroam-nätverket

När installationen är klar återstår bara att ansluta till nätverket **eduroam**. Är du redan på Campus kan du göra det direkt, annars gör du det nästa gång du kommer till Campus!

| 😭 Eduroam                | 08.12             |               | 100% 🏩        | 0      |   |   |
|--------------------------|-------------------|---------------|---------------|--------|---|---|
| $\leftarrow \rightarrow$ | fredag 31 augusti |               |               |        | • | ŧ |
|                          | -                 | ¢             |               |        |   |   |
| - Enhetsetab             | ▼                 |               |               |        | _ | - |
| Linicipatio              | eduroam 🔫         |               | Bluetooth 🔫   |        |   |   |
|                          | Ð                 | *             | $\Diamond$    |        |   |   |
|                          | Endast alarm      | Flygplansläge | Rotera automa | ntiskt |   |   |
|                          | •                 |               |               |        |   |   |
|                          | Plats             |               | Casta         |        |   |   |
|                          |                   |               |               |        |   |   |
|                          |                   |               |               |        |   |   |
|                          |                   |               |               |        |   |   |
|                          |                   |               |               |        |   |   |
|                          |                   |               |               |        |   |   |
|                          |                   |               |               |        |   |   |
|                          |                   |               |               |        |   |   |
|                          |                   |               |               |        |   |   |
|                          |                   |               |               |        |   |   |
|                          | 4                 | 0             |               |        |   |   |